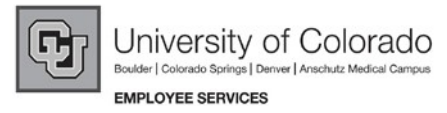

## CU 8.9 HRMS Step by Step Guide Correction PET (PETC) - Organizational Development Module

**Overview:** This guide provides instruction on creating Correction Payroll Expense Transfer (PETC) transactions in HRMS. Here are some general PET guidelines:

- > PET transactions can only be created when the HRMS system is available to users; refer to the Payroll Production Calendars for more information.
- > A PET does not pay additional money or collect money back from an employee; this process moves part or all of an existing payroll transaction to a different funding source.
- > PETC is not available for <u>Work Study</u> payroll transactions. Contact your Financial Aid/Student Employment office to request a FAM PET.
- > See more PET tips at the end of this guide.

In version 8.9, Oracle/PeopleSoft has changed the name of Develop Workforce to Organizational Development.

*Note:* The screen shots used in this guide may not be representative of your access.

- 1. Navigate to the Correction PET page
- Organizational
   Development
- PositionManagement
- Maintain Positions/ Budgets
- Correction PET

Universityof Colorado HR89PRAC PRACT20 Home | Worklist | Add to Fa Menu Main Menu > Organizational Development > Position Manager Search: 0 Maintain Positions/Budgets My Eavorites Position, funding and PET information Reports and Reviews Add/Update Position Info Position Transfer only Recruiting Workforce Administration Funding Distribution Enter the description, work location, and other information about a position. Position Transfer only Compensation Time Collection Workforce Development Position Approval Position Approval PET/Retroactive Funding Change Organizational Development Funding Approval Funding Approval PET/Retroactive Funding Change Position Management ositions/Budgets Add/Update Position Correction PET PET Approval PET Approval PET Approval (Sponsored Proj) PET Approval (Sponsored Proj) Info Funding Distribution Position Transfer only Position Approval PET Cancellation PET Cancellation Funding Approval PET/Retroactive Funding Change Correction PET - PET Approval PET Approval (Sponsored Proj) PET Cancellation
 Review Position/Budget Info D Position Reports ▷ Enterprise Learning
▷ Reporting Tools

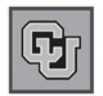

University of Colorado Boulder | Colorado Springs | Denver | Anschutz Medical Campus

EMPLOYEE SERVICES

#### 2. Correction PET search page displays

 Enter one or more of the search fields

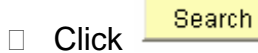

 Click on the desired payroll transaction

#### **Correction PET**

ſ

Enter any information you have and click Search. Leave fields blank for a list of all values.

| Pay Period End Date: | =        | *     |   | B      |
|----------------------|----------|-------|---|--------|
| Paycheck Number:     | =        | ~     |   |        |
| EmpliD:              | begins w | ith 📘 | ~ | 129852 |
| Name:                | begins w | ith 📘 | ~ |        |

| Search | Clear |
|--------|-------|
|--------|-------|

Basic Search 📕 Save Search Criteria

#### Search Results

| V  | /iew All           |           |           |             |             |          |                  | First           | 1-13          | of 13 🕟 L   |
|----|--------------------|-----------|-----------|-------------|-------------|----------|------------------|-----------------|---------------|-------------|
| P  | ay Period End Date | Company   | Pay Group | Off Cycle ? | Page #      | Line #   | Separate Check # | Paycheck Number | EmpliD        | <u>Name</u> |
| 0  | 1/31/2007          | <u>cu</u> | MON       | <u>N</u>    | <u>3107</u> | <u>5</u> | <u>0</u>         | 2179999         | <u>129852</u> | Berta,Meg   |
| 1  | 2/31/2006          | <u>CU</u> | MON       | <u>N</u>    | 3208        | <u>Ζ</u> | <u>0</u>         | 2152838         | <u>129852</u> | Berta,Meq   |
| 1  | 1/30/2006          | <u>cu</u> | MON       | N           | 3398        | Ζ        | <u>0</u>         | 2125383         | 129852        | Berta,Meq   |
| 1  | 0/31/2006          | <u>CU</u> | MON       | N           | <u>3189</u> | Ζ        | <u>0</u>         | 2097542         | 129852        | Berta,Meq   |
| 0  | 9/30/2006          | <u>cu</u> | MON       | <u>N</u>    | 3177        | 1        | <u>0</u>         | 2070356         | 129852        | Berta,Meg   |
| lo | 9/21/2008          | eu -      | MON       | N           | 2960        | 2        | 0                | 2046222         | 120962        | Borto More  |

#### 3. Journal Date

- The current date displays as the Journal Date
- Modify if instructed by campus Finance office – only use a date in an open accounting period

| Correctio                                   | n PET                                                                             | n to Search) 🕌                                                                              | Next in List                                                                    | (†≣ Pi                                        | evious in                                                | List) 💈                                                               | Refresh                                                       |                                                           |                                                                    |                                                                              |                                                                           |                                                                                 |                                                                                   |                                                                                          |                                   |  |
|---------------------------------------------|-----------------------------------------------------------------------------------|---------------------------------------------------------------------------------------------|---------------------------------------------------------------------------------|-----------------------------------------------|----------------------------------------------------------|-----------------------------------------------------------------------|---------------------------------------------------------------|-----------------------------------------------------------|--------------------------------------------------------------------|------------------------------------------------------------------------------|---------------------------------------------------------------------------|---------------------------------------------------------------------------------|-----------------------------------------------------------------------------------|------------------------------------------------------------------------------------------|-----------------------------------|--|
| EmpliD:                                     | 129852                                                                            | Berta,Megan                                                                                 |                                                                                 |                                               | Pa                                                       | y End Dat                                                             | e: 01/31                                                      | /2007                                                     | Check                                                              | t Dt: 01/31/                                                                 | 2007                                                                      | Hrs: 184.0                                                                      | o Vali                                                                            | date                                                                                     | Dancel                            |  |
| *Journal                                    | Date:                                                                             | 03/05/2007 🔢                                                                                | ) Journal<br>Descripti                                                          | ion:                                          |                                                          |                                                                       |                                                               |                                                           |                                                                    |                                                                              | <                                                                         | Select Al                                                                       | Desel                                                                             | lect All T                                                                               | ransfer<br>Reports                |  |
| l cer<br>chai<br>cost<br>con:<br>und<br>Rep | tify that all<br>rge and th<br>t and othei<br>sistent wit<br>erstand th<br>iort." | payroll reques<br>e information c<br>r costing criteri<br>h the donor res<br>at the charges | ited to be tra<br>ontained in<br>a and are wi<br>strictions. Th<br>must reflect | nsferr<br>the de<br>thin th<br>e hea<br>actua | ed is ap<br>scriptio<br>e allow<br>der des<br>I effort a | opropriate<br>in field ab<br>able timet<br>cription in<br>and that co | to be cha<br>ove is true<br>frame for<br>cludes th<br>ommensu | arged to<br>e and co<br>transfer<br>le cause<br>urate cer | the spons<br>rrect, that<br>(see cam<br>of the err<br>tification o | ored projec<br>costs trans<br>pus policy f<br>or and addi<br>of level of eff | t(s) or giff<br>ferred ont<br>or direct c<br>tional info<br>fort will als | is (Fund 30, 1<br>o a sponsori<br>ost and othe<br>rmation as n<br>so be require | 31 or 34 FOF<br>ed project or<br>r costing crit<br>equired by ca<br>ed through th | PS) receiving<br>gift meet the d<br>eria and timefr<br>ampus policy. I<br>e "Personnel E | the<br>irect<br>ame) or<br>Effort |  |
| 🗢 Earning                                   | ys                                                                                |                                                                                             |                                                                                 | 1                                             |                                                          | 1_                                                                    |                                                               |                                                           |                                                                    |                                                                              |                                                                           |                                                                                 |                                                                                   | 1                                                                                        |                                   |  |
| Iransfer                                    | 2 Earning                                                                         | Amount<br>224 60                                                                            | SpeedType                                                                       | Fund                                          | <u>Org</u><br>51007                                      | Program                                                               | Project                                                       | SubCls                                                    | Account                                                            | Position                                                                     | 100<br>100                                                                | Begin Dt                                                                        | End Dt                                                                            | Journal ID<br>DAVODODARZ                                                                 | Reference ID                      |  |
|                                             | ADM                                                                               | 234.60                                                                                      | 51045303                                                                        | 10                                            | 51007                                                    | 10007                                                                 |                                                               |                                                           | 405100                                                             | 00508210                                                                     | HUGSAN                                                                    | 01/01/2007                                                                      | 01/51/2007                                                                        | FA10000487                                                                               |                                   |  |
|                                             | OTM                                                                               | 527.85                                                                                      | 51045303                                                                        | 10                                            | 51007                                                    | 10007                                                                 |                                                               |                                                           | 405130                                                             | 00508210                                                                     | HEG3XN                                                                    | 01/01/2007                                                                      | 01/31/2007                                                                        | PAY0000487                                                                               |                                   |  |
|                                             | RGS                                                                               | 4,848.40                                                                                    | 51045303                                                                        | 10                                            | 51007                                                    | 10007                                                                 |                                                               |                                                           | 405100                                                             | 00508210                                                                     | H6G3XN                                                                    | 01/01/2007                                                                      | 01/31/2007                                                                        | PAY0000487                                                                               |                                   |  |
| D Univers                                   | sity Paid E                                                                       | Benefits                                                                                    |                                                                                 |                                               |                                                          |                                                                       |                                                               |                                                           |                                                                    |                                                                              |                                                                           |                                                                                 |                                                                                   |                                                                                          |                                   |  |

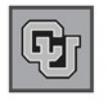

#### 4. Journal Description

Be specific in your description, and include all of the following that may apply:

- How will the transfer affect the program and/or project?
- Why was the correct funding source not charged initially?
- Has the transfer been delayed for any reason?

## 5. Certification Checkbox

- Required if moving expenses in or out of Fund 30, 31, or 34
- Read the certification paragraph carefully
- Click the checkbox to certify that the PET adjustments are appropriate

#### cription Examples of GOOD journal descriptions:

Subcontract from UW for current year was delayed, resulting in charges for employee's salary continuing to be charged to ST for previous year (63063943). Salary expenses should be transferred to current year ST 63069362.

Received ST for UCH grant on 1/27/06. Employee's effort in July was 50% on ST 62969647 and 50% on ST 63064233.

Employee began work on ST 63069150 in Dec '05. SpeedType was not available for Dec payroll cutoff. This change reflects correct effort for Dec '05.

## **Examples of POOR journal descriptions:**

Moving Salary out of suspense

Salary went to wrong SpeedType

Per Jane Doe, moved salary to ST 11012345

I certify that all payroll requested to be transferred is appropriate to be charged to the sponsored project(s) or gifts (Fund 30, 31 or 34 FOPPS) receiving the charge and the information contained in the description field above is true and correct, that costs transferred onto a sponsored project or gift meet the direct cost and other costing criteria and are within the allowable timeframe for transfer (see campus policy for direct cost and other costing criteria and are within the allowable timeframe for transfer (see campus policy for direct cost and other costing criteria and timeframe) or consistent with the donor restrictions. The header description includes the cause of the error and additional information as required by campus policy. I understand that the charges must reflect actual effort and that commensurate certification of level of effort will also be required through the "Personnel Effort Report."

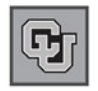

University of Colorado Boulder | Colorado Springs | Denver | Anschutz Medical Campus

EMPLOYEE SERVICES

## 6. Select Earnings To Transfer

- Click the Transfer box at the end of the row to select the desired earnings
- Multiple earning rows may be selected
- To transfer ALL earnings rows, click
   Select All
- To clear all transfer selections,
   Click Deselect All
- Once earnings have been selected, click

Transfer

# 7. Transfer Page displays

- Under Transfer Data enter the dollar amounts and SpeedType to be charged
- Tab out of
   Speedtype field to
   display FOPPS and
   Account chartfield
   detail (account code
   can not be modified)
- Add rows until entire transfer amount is accounted for

| Journal Dat                                                       | e: 03/06                                                                     | 5/2007 関                                                                 | Journa                                                     |                                                     |                                                                     |                                                                    |                                                             |                                                              |                                                                              |                                                                            |                                                                                    |                                                                          |                                                                                 |                                                                                              |                                |
|-------------------------------------------------------------------|------------------------------------------------------------------------------|--------------------------------------------------------------------------|------------------------------------------------------------|-----------------------------------------------------|---------------------------------------------------------------------|--------------------------------------------------------------------|-------------------------------------------------------------|--------------------------------------------------------------|------------------------------------------------------------------------------|----------------------------------------------------------------------------|------------------------------------------------------------------------------------|--------------------------------------------------------------------------|---------------------------------------------------------------------------------|----------------------------------------------------------------------------------------------|--------------------------------|
|                                                                   |                                                                              |                                                                          | Descri                                                     | al<br>iption:                                       | OTM fo<br>speedt                                                    | r January<br>ype as ba                                             | 2007 sh<br>Ise salar                                        | ould not<br>y. Move                                          | be charge<br>\$527.85 to                                                     | i to same<br>51039636                                                      |                                                                                    | Select All<br>ET Approva                                                 | Desel                                                                           | ect All Ti<br>ad Prog) PET                                                                   | ansfer<br>Reports              |
| l certify t<br>charge<br>cost an<br>consist<br>underst<br>Report. | that all payr<br>and the info<br>d other cos<br>ent with the<br>and that the | oll request<br>ormation co<br>ting criteria<br>donor rest<br>e charges r | ed to be<br>intained<br>and are<br>rictions.<br>nust refli | transfe<br>in the (<br>within<br>The he<br>ect acti | erred is ap<br>descriptio<br>the allow<br>eader des<br>ual effort a | opropriate<br>n field ab<br>able time<br>cription ir<br>and that c | to be ch<br>ove is tru<br>frame for<br>icludes ti<br>ommens | arged to<br>le and co<br>r transfer<br>he cause<br>lurate ce | the spons<br>prrect, that (<br>r (see cam)<br>e of the erro<br>rtification o | ored projec<br>costs trans<br>bus policy f<br>or and addi<br>f level of ef | et(s) or gifts<br>ferred onto<br>for direct cos<br>tional inforn<br>fort will also | (Fund 30, 3<br>a sponsore<br>at and other<br>nation as re<br>be required | 1 or 34 FOP<br>d project or (<br>costing crite<br>quired by ca<br>d through the | PS) receiving t<br>gift meet the di<br>eria and timefr:<br>impus policy. I<br>e "Personnel E | he<br>rect<br>ame) or<br>ffort |
| <sup>2</sup> Earnings                                             |                                                                              |                                                                          |                                                            |                                                     |                                                                     |                                                                    |                                                             |                                                              |                                                                              |                                                                            |                                                                                    |                                                                          |                                                                                 |                                                                                              |                                |
| ransfer? Ea                                                       | rning                                                                        | Amount S                                                                 | peedTy                                                     | pe Fun                                              | nd Org                                                              | Program                                                            | Project                                                     | SubCls                                                       | <u>Account</u>                                                               | <u>Position</u>                                                            | Job B                                                                              | egin Dt                                                                  | End Dt                                                                          | <u>Journal ID</u>                                                                            | Reference                      |
| AI                                                                | MC                                                                           | 234.60                                                                   | 5104530                                                    | 03 10                                               | 51007                                                               | 10007                                                              |                                                             |                                                              | 405100                                                                       | 00508210                                                                   | H6G3XN 0                                                                           | 1/01/2007 (                                                              | 01/31/2007                                                                      | PAY0000487                                                                                   |                                |
| <b>v</b> 0                                                        | тм                                                                           | 527.85                                                                   | 510453                                                     | 03 10                                               | 51007                                                               | 10007                                                              |                                                             |                                                              | 405130                                                                       | 00508210                                                                   | H6G3XN 0                                                                           | 1/01/2007 (                                                              | 01/31/2007                                                                      | PAY0000487                                                                                   |                                |
| R                                                                 | GS                                                                           | 4,848.40                                                                 | 510453                                                     | 03 10                                               | 51007                                                               | 10007                                                              |                                                             |                                                              | 405100                                                                       | 00508210                                                                   | H6G3XN 0                                                                           | 1/01/2007 (                                                              | 01/31/2007                                                                      | PAY0000487                                                                                   |                                |
| University                                                        | Paid Benef                                                                   | līts                                                                     |                                                            |                                                     |                                                                     |                                                                    |                                                             |                                                              |                                                                              |                                                                            |                                                                                    |                                                                          |                                                                                 |                                                                                              |                                |
| <u>ian</u>                                                        | Amount                                                                       | SpeedType                                                                | Fund Q                                                     | Drg                                                 | <u>Program</u>                                                      | Project                                                            | SubCls                                                      | Account                                                      | Position                                                                     | Job                                                                        | <u>Begin Dt</u>                                                                    | End Dt                                                                   | Journal ID                                                                      | ) <u>Referen</u>                                                                             | ce ID Statu                    |
| tedical                                                           | 418.67                                                                       | 51045303                                                                 | 10 5                                                       | 1007                                                | 10007                                                               |                                                                    | Í                                                           | 425020                                                       | 00508210                                                                     | H6G3XN                                                                     | 01/01/2007                                                                         | 01/31/200                                                                | 7 PAY0000                                                                       | 487                                                                                          | GL                             |
| ental                                                             | 23.62                                                                        | 51045303                                                                 | 10 5                                                       | 1007                                                | 10007                                                               |                                                                    |                                                             | 425022                                                       | 00508210                                                                     | H6G3XN                                                                     | 01/01/2007                                                                         | 01/31/200                                                                | 7 PAY0000                                                                       | 487                                                                                          | GL                             |
| .ife                                                              | 5.22                                                                         | 51045303                                                                 | 10 5                                                       | 1007                                                | 10007                                                               |                                                                    |                                                             | 425021                                                       | 00508210                                                                     | H6G3XN                                                                     | 01/01/2007                                                                         | 01/31/200                                                                | 7 PAY0000                                                                       | 487                                                                                          | GL                             |
| TD                                                                | 5.74                                                                         | 51045303                                                                 | 10 5                                                       | 1007                                                | 10007                                                               |                                                                    |                                                             | 425023                                                       | 00508210                                                                     | H6G3XN                                                                     | 01/01/2007                                                                         | 01/31/200                                                                | 7 PAY0000                                                                       | 487                                                                                          | GL                             |
| ERA                                                               | 529.58                                                                       | 51045303                                                                 | 10 5                                                       | 1007                                                | 10007                                                               |                                                                    |                                                             | 425031                                                       | 00508210                                                                     | H6G3XN                                                                     | 01/01/2007                                                                         | 01/31/200                                                                | 7 PAY0000                                                                       | 487                                                                                          | GL                             |
| ERA                                                               | 52.18                                                                        | 51045303                                                                 | 10 5                                                       | 1007                                                | 10007                                                               |                                                                    |                                                             | 425035                                                       | 00508210                                                                     | H6G3XN                                                                     | 01/01/2007                                                                         | 01/31/200                                                                | 7 PAY00004                                                                      | 487                                                                                          | GL                             |

#### Correction PET

| EmpliD: 13                                                                             | 29852 Berta,Me                                                                                                    | gan                                                                                                    | Pa                                                                              | y End Date: 01/31/2007                                                                                                    | Check Dt: 01/31/2                                                                                                    | 007 <b>Hr</b>                                                                                     | <b>s:</b> 184.00                                                                                     | Valida                                                                  | ite                                                                                          | Save                                        |
|----------------------------------------------------------------------------------------|----------------------------------------------------------------------------------------------------|----------------------------------------------------------------------------------------------------|---------------------------------------------------------------------------------|----------------------------------------------------------------------------------------------------|----------------------------------------------------------------------------------------------------|---------------------------------------------------------------------------------------------------|----------------------------------------------------------------------------------------------------|-------------------------------------------------------------------------|----------------------------------------------------------------------------------------------|---------------------------------------------|
| *Journal Da                                                                            | ote: 03/05/200                                                                                                    | 7 🖲 Journal<br>Descriptio                                                                                                    | OTM for<br>speedty                                                              | r January 2007 should n<br>ype as base salary. Mo                                                                                                    | ot be charged to same<br>re \$527.85 to 51039636.                                                                                                    | ~                                                                                                 |                                                                                                    |                                                                         |                                                                                              | <mark>Back</mark>                           |
|                                                                                        |                                                                                                    |                                                                                                    |                                                                                 |                                                                                                    |                                                                                                    |                                                                                                   |                                                                                                    |                                                                         |                                                                                              |                                             |
| l certify<br>charge<br>cost al<br>consis<br>unders<br>Repor                            | y that all payroll re-<br>e and the informat<br>nd other costing c<br>stent with the donc<br>stand that the char<br>t."                                        | quested to be tran<br>on contained in th<br>iteria and are with<br>r restrictions. The<br>ges must reflect a                            | sferred is ap<br>e descriptio<br>in the allows<br>header des<br>ictual effort a | propriate to be charged<br>n field above is true and<br>able timeframe for trans<br>cription includes the cau<br>and that commensurate                    | to the sponsored project<br>correct, that costs transfe<br>er (see campus policy for<br>se of the error and additic<br>sertification of level of effo                  | (s) or gifts (F<br>rred onto a :<br>r direct cost<br>onal informa<br>rt will also b               | und 30, 31 o<br>sponsored p<br>and other cos<br>tion as requi<br>e required th                       | 34 FOPP<br>oject or gi<br>sting criteri<br>red by cam<br>rough the '    | S) receiving<br>ft meet the d<br>ia and timefr<br>ipus policy. I<br>'Personnel f             | the<br>irect<br>ame) or<br>Effort           |
| l certify<br>charge<br>cost al<br>consis<br>unders<br>Repor                            | y that all payroll re<br>a and the informat<br>nd other costing c<br>stent with the donc<br>stand that the chai<br>t."<br>elected For Transi                   | uested to be tran<br>on contained in th<br>iteria and are with<br>r restrictions. The<br>ges must reflect a<br><b>er</b>                | sferred is ap<br>e descriptio<br>in the allow<br>header des<br>ictual effort a  | propriate to be charged<br>n field above is true and<br>able timeframe for trans<br>cription includes the cau<br>and that commensurate                    | to the sponsored project(<br>correct, that costs transfe<br>er (see campus policy for<br>se of the error and additic<br>certification of level of effo                 | (s) or gifts (F<br>erred onto a :<br>r direct cost :<br>onal informa<br>rt will also b            | und 30, 31 o<br>sponsored pi<br>and other cos<br>tion as requi<br>e required th                      | * 34 FOPP<br>roject or gi<br>sting criteri<br>red by cam<br>rough the ' | S) receiving<br>ft meet the d<br>ia and timefr<br>ipus policy. I<br>'Personnel f             | the<br>irect<br>ame) or<br>Effort           |
| I certify<br>charge<br>cost ar<br>consis<br>unders<br>Report<br>Farnings Se<br>Earning | y that all payroll re-<br>e and the informat<br>nd other costing c<br>stent with the donc<br>stand that the chai<br>t."<br>elected For Transi<br><u>Amount</u> | quested to be tran<br>on contained in th<br>iteria and are with<br>r restrictions. The<br>ges must reflect a<br>ges <u>must reflect</u> | sferred is ap<br>e descriptio<br>in the allowa<br>header des<br>ctual effort a  | propriate to be charged<br>n field above is true and<br>able timeframe for trans<br>cription includes the cau<br>and that commensurate<br>Program Project | to the sponsored project<br>correct, that costs transfe<br>er (see campus policy for<br>se of the error and addition<br>ertification of level of effo<br><u>SubCts</u> | (s) or gifts (F<br>erred onto a s<br>r direct cost i<br>onal informa<br>rt will also b<br>Account | und 30, 31 of<br>sponsored pi<br>and other cos<br>tion as requi<br>e required the<br><u>Position</u> | r 34 FOPP<br>oject or gi<br>sting criteri<br>red by cam<br>rough the '  | S) receiving<br>ft meet the d<br>ia and timefi<br>ipus policy. I<br>'Personnel E<br>Begin Dt | the<br>irect<br>ame) or<br>Effort<br>End Dt |

| Transfer | Data          |                |      |            |                |         |        |         |          |            |                 |               |   |   |
|----------|---------------|----------------|------|------------|----------------|---------|--------|---------|----------|------------|-----------------|---------------|---|---|
| Earning  | <u>Amount</u> | <u> SpType</u> | Fund | <u>Org</u> | <u>Program</u> | Project | SubCls | Account | Position | <u>Job</u> | <u>Begin Dt</u> | <u>End Dt</u> |   |   |
| ОТМ      | -527.85       | 51045303       | 10   | 51007      | 10007          |         |        | 405130  | 00508210 | H6G3XN     | 01/01/2007      | 01/31/2007    | + | - |
| ОТМ      | 527.85        | ٩              | Q    | Q          | Q              | Q       | Q      |         | 00508210 | H6G3XN     | 01/01/2007      | 01/31/2007    | + | - |

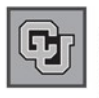

#### 8. Validate PET

- Once all Transfer
   Data is entered click
   Validate
- The system will check the proposed changes for errors, and assigns a PET Transfer ID (also called Journal ID)
- Retain the Transfer
   ID to review the PET
   in the future
- Any modification to university paid benefit or taxes due to the PET may be viewed by expanding those sections

University-Paid Benefits Summary
 University-Paid Tax Summary

#### 9. Contact PET Approver

- The PET must be approved before the transfer is complete (see the PET Approval step-bystep guide for more information)
- To print a copy of the PET for your records, click the <u>PET Report</u> link at the top of the page to initiate a printable format

(Note – this page does not print well unless the report format is used)

| EmpliD:                                                                                                    | 129852 E                                                                        | erta,Megan                                                                        |                                                                                                    | Pa                                                          | iy End Dat                                | t <b>e:</b> 01/31 | /2007                                 | Check                                                                 | <b>Dt:</b> 01/31/                                                                          | 2007                                                                                 | Hrs: 184.0                                                                                    | 0 Vali                                                                                                | date C                                                                                                    | ancel                                                                    |
|----------------------------------------------------------------------------------------------------|---------------------------------------------------------------------------------|-----------------------------------------------------------------------------------|----------------------------------------------------------------------------------------------------|-------------------------------------------------------------|-------------------------------------------|-------------------|---------------------------------------|-----------------------------------------------------------------------|--------------------------------------------------------------------------------------------|--------------------------------------------------------------------------------------|-----------------------------------------------------------------------------------------------|----------------------------------------------------------------------------------------------------|----------------------------------------------------------------------------------------------------|--------------------------------------------------------------------------|
| *Journal [                                                                                                    | Date: 03/                                                                       | 05/2007 関                                                                         | Journal                                                                                                    | OTM fo                                                      | r January                                 | 2007 sho          | uld not k                             | e charge                                                              | d to same                                                                                  | ~                                                                                    | Select Al                                                                                     | Dese                                                                                                  | ect All Tr                                                                                                    | ransfer                                                                  |
| Transfer                                                                                                    | Status: Val                                                                     | id                                                                                | Description:                                                                                                    | sheen                                                       | yhe as na                                 | ise salaly        | . MOVE (                              | p527.65 ll                                                            | 51038030                                                                                   |                                                                                      | PET Approv                                                                                    | al (Sponsore                                                                                          | ed Prog) PET                                                                                                    | Reports                                                                  |
| cons<br>unde<br>Repo<br>Z Farming                                                                                                    | istent with ti<br>rstand that i<br>ort."                                        | he donor rest<br>the charges r                                                    | rictions. The he<br>nust reflect acti                                                                                                    | ader des<br>ual effort :                                    | cription in<br>and that c                 | ommensi           | ie cause<br>urate cert                | of the ern<br>tification o                                            | or and addi<br>of level of eff                                                             | ional infor<br>ort will als                                                          | mation as re<br>o be require                                                                  | equired by ca<br>ed through th                                                                        | ampus policy. I<br>e "Personnel E                                                                                                    | iffort                                                                   |
| × carning<br>Transfer?                                                                                                    | s<br>Earning                                                                    | Amount S                                                                          | peedType Fun                                                                                                    | nd Org                                                      | Program                                   | Project           | SubCls                                | Account                                                               | Position                                                                                   | Job                                                                                  | <u>Begin Dt</u>                                                                               | End Dt                                                                                                | Journal ID                                                                                                    | Reference ID                                                             |
|                                                                                                    | ADM                                                                             | 234.60                                                                            | 51045303 10                                                                                                    | 51007                                                       | 10007                                     |                   |                                       | 405100                                                                | 00508210                                                                                   | H6G3XN                                                                               | 01/01/2007                                                                                    | 01/31/2007                                                                                            | PAY0000487                                                                                                    |                                                                          |
|                                                                                                    | OTH                                                                             | 627.96                                                                            | 51039636 10                                                                                                    | 51012                                                       | 10007                                     |                   |                                       | 405130                                                                | 00508210                                                                                   | H6G3XN                                                                               | 01/01/2007                                                                                    | 01/31/2007                                                                                            | PETC075542                                                                                                    |                                                                          |
|                                                                                                    | OTM                                                                             | 327.03                                                                            | 01000000 10                                                                                                    |                                                             |                                           |                   |                                       |                                                                       |                                                                                            |                                                                                      |                                                                                               |                                                                                                    |                                                                                                    |                                                                          |
|                                                                                                    | отм                                                                             | -527.85                                                                           | 51045303 10                                                                                                    | 51007                                                       | 10007                                     |                   |                                       | 405130                                                                | 00508210                                                                                   | H6G3XN                                                                               | 01/01/2007                                                                                    | 01/31/2007                                                                                            | PETC075542                                                                                                    | PETC075542                                                               |
|                                                                                                    | отм<br>отм                                                                      | -527.85<br>527.85                                                                 | 51045303 10<br>51045303 10                                                                                                    | 51007                                                       | 10007<br>10007                            |                   |                                       | 405130<br>405130                                                      | 00508210<br>00508210                                                                       | H6G3XN<br>H6G3XN                                                                     | 01/01/2007<br>01/01/2007                                                                      | 01/31/2007<br>01/31/2007                                                                              | PETC075542<br>PAY0000487                                                                                                    | PETC075542<br>PETC075542                                                 |
|                                                                                                    | OTM<br>OTM<br>OTM<br>RGS                                                        | -527.85<br>527.85<br>4,848.40                                                     | 51045303 10<br>51045303 10<br>51045303 10                                                                                                    | 51007<br>51007<br>51007                                     | 10007<br>10007<br>10007                   |                   |                                       | 405130<br>405130<br>405100                                            | 00508210<br>00508210<br>00508210                                                           | H6G3XN<br>H6G3XN<br>H6G3XN                                                           | 01/01/2007<br>01/01/2007<br>01/01/2007                                                        | 01/31/2007<br>01/31/2007<br>01/31/2007                                                                | PETC075542<br>PAY0000487<br>PAY0000487                                                                                                | PETC075542<br>PETC075542                                                 |
| _<br>_<br>_<br>⊽ Univers                                                                                                    | OTM<br>OTM<br>OTM<br>RGS                                                        | -527.85<br>527.85<br>4,848.40                                                     | 51045303 10<br>51045303 10<br>51045303 10                                                                                                    | 51007<br>51007<br>51007                                     | 10007<br>10007<br>10007                   |                   |                                       | 405130<br>405130<br>405100                                            | 00508210<br>00508210<br>00508210                                                           | H6G3XN<br>H6G3XN<br>H6G3XN                                                           | 01/01/2007<br>01/01/2007<br>01/01/2007                                                        | 01/31/2007<br>01/31/2007<br>01/31/2007                                                                | PETC075542<br>PAY0000487<br>PAY0000487                                                                                                | PETC075542<br>PETC075542                                                 |
| Univers                                                                                                    | OTM<br>OTM<br>RGS<br>ity Paid Ben<br>Amoun                                      | -527.85<br>527.85<br>4,848.40<br>lefits<br>t SpeedType                            | 51045303 10<br>51045303 10<br>51045303 10<br>51045303 10                                                                                                    | 51007<br>51007<br>51007<br>Program                          | 10007<br>10007<br>10007<br><u>Project</u> | SubCls /          | Account                               | 405130<br>405130<br>405100<br><u>Position</u>                         | 00508210<br>00508210<br>00508210<br><u>Job</u>                                             | H6G3XN<br>H6G3XN<br>H6G3XN<br><u>Begin Dt</u>                                        | 01/01/2007<br>01/01/2007<br>01/01/2007<br><u>End Dt</u>                                       | 01/31/2007<br>01/31/2007<br>01/31/2007<br>Journal II                                                  | PETC075542<br>PAY0000487<br>PAY0000487<br>0 Reference                                                                                 | PETC075542<br>PETC075542<br>ce ID Status                                 |
| Univers                                                                                                    | OTM<br>OTM<br>RGS<br>ity Paid Ber<br><u>Amoun</u><br>39.35                      | -527.85<br>527.85<br>4,848.40<br>effts<br>t <u>SpeedType</u><br>3 51039636        | 51045303 10<br>51045303 10<br>51045303 10<br>51045303 10<br><u>Fund Org</u><br>10 51012                                                                                                    | 51007<br>51007<br>51007<br>9rogram<br>10007                 | 10007<br>10007<br>10007<br><u>Project</u> | SubCis /          | Account<br>125020                     | 405130<br>405130<br>405100<br><u>Position</u><br>0050821              | 00508210<br>00508210<br>00508210<br><u>Job</u><br>0 H6G3XN                                 | H6G3XN<br>H6G3XN<br>H6G3XN<br><u>Begin Dt</u><br>01/01/200                           | 01/01/2007<br>01/01/2007<br>01/01/2007<br><u>End Dt</u><br>7 01/31/200                        | 01/31/2007<br>01/31/2007<br>01/31/2007<br><u>Journal II</u><br>07 PETC075                             | PETC075542<br>PAY0000487<br>PAY0000487<br>0 Referent<br>5542                                                                          | PETC075542<br>PETC075542<br><u>Ee ID Status</u><br>Valid                 |
| ♥ Univers Univers Univers Medical Medical                                                                                                    | OTM<br>OTM<br>RGS<br>ity Paid Ber<br>39.30<br>379.28                            | -527.85<br>527.85<br>4,848.40<br>efits<br>51039636<br>3 51045303                  | 51045303 10<br>51045303 10<br>51045303 10<br><u>Fund Ora</u><br>10 51012<br>10 51007                                                                                                    | 51007<br>51007<br>51007<br>51007<br>10007<br>10007          | 10007<br>10007<br>10007<br>Project        | SubCis /          | Account<br>25020                      | 405130<br>405130<br>405100<br><u>Position</u><br>00508211             | 00508210<br>00508210<br>00508210<br>00508210<br>00508210<br>00508210                       | H6G3XN<br>H6G3XN<br>H6G3XN<br>Begin Dt<br>01/01/200<br>01/01/200                     | 01/01/2007<br>01/01/2007<br>01/01/2007<br><u>End Dt</u><br>7 01/31/200<br>7 01/31/200         | 01/31/2007<br>01/31/2007<br>01/31/2007<br><u>Journal II</u><br>07 PETC076<br>07 PETC076               | PETC075542<br>PAY0000487<br>PAY0000487<br>0 Reference<br>5542<br>5542                                                                 | PETC075542<br>PETC075542<br>ce ID Status<br>Valid<br>Valid               |
| ♥ Univers Univers Uni | OTM<br>OTM<br>RGS<br>ity Paid Ber<br><u>Amoun</u><br>39.39<br>379.29<br>-418.67 | -527.85<br>527.85<br>4,848.40<br>effts<br>5 5020000000000000000000000000000000000 | 51045303         10           51045303         10           51045303         10           51045303         10           51045303         10           51045303         10           51045303         10           51045303         10           51045303         10           51045303         10           61045303         10           70         51007           10         51007           10         51007 | 51007<br>51007<br>51007<br>51007<br>10007<br>10007<br>10007 | 10007<br>10007<br>10007<br>Project        | SubCls /          | Account<br>125020<br>125020<br>125020 | 405130<br>405130<br>405100<br><u>Position</u><br>00508211<br>00508211 | 00508210<br>00508210<br>00508210<br><u>Job</u><br>166G3XN<br>166G3XN<br>166G3XN<br>166G3XN | H6G3XN<br>H6G3XN<br>H6G3XN<br><u>Begin Dt</u><br>01/01/200<br>01/01/200<br>01/01/200 | 01/01/2007<br>01/01/2007<br>01/01/2007<br>End Dt<br>7 01/31/200<br>7 01/31/200<br>7 01/31/200 | 01/31/2007<br>01/31/2007<br>01/31/2007<br><u>Journal II</u><br>07 PETC076<br>07 PETC076<br>07 PETC076 | PETC075542<br>PAY0000487<br>PAY0000487<br>0<br>0<br>0<br>0<br>0<br>0<br>0<br>0<br>0<br>0<br>0<br>0<br>0<br>0<br>0<br>0<br>0<br>0<br>0 | PETC075542<br>PETC075542<br>Ce ID Status<br>Valid<br>Valid<br>5542 Valid |

425022 00508210 H6G3XN 01/01/2007 01/31/2007 PETC075542

| <u>Journal ID</u> | <u>Reference ID</u> |
|-------------------|---------------------|
| PAY0000487        |                     |
| PETC075542        |                     |
| PETC075542        | PETC075542          |
| PAY0000487        | PETC075542          |
| PAY0000487        |                     |

21.40 51045303 10 51007 10007

Dental

Valid

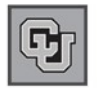

# **CORRECTION PET TIPS**

#### Selecting Earnings Rows – Leave Codes (PETC)

- If an Earnings Row of RGS is selected for transfer (step 6 above), all leave earnings will be autoselected as well
- It may be appropriate for the leave amount to be transferred.
   However, if the leave earnings should not be transferred, click the check box to deselect before proceeding to the "Transfer" step.

## How To Change PET or Correct Errors

Leave Earnings Codes

- **ADM** Administrative Leave **CMP** - Compensatory Time FLV - Family Leave FSK - Family Sick Leave FLH - Floating Holiday **FNL** - Funeral Leave **JRY** - Jury Leave OJI - On the Job Injury **MLP** - Paid Military Leave **SCL** -School-Administrative Leave **SCK** - Sick Leave Taken **SDV** - Staff Development **VAC** - Vacation Leave Taken VOL - Volunteer-Administrative Leave 1. Approved PETs can not be modified. Create a new PET with the correct transfer information.
- 2. <u>Until the PET is approved, rejected or cancelled, no other PET process</u> <u>may be created for this position/employee/pay period combination.</u> Funding updates for current or future pay periods are allowed.
- 3. If transfer is in **Error status**, a speedtype and/or account chartfield has been inactivated in the Finance system (FIN). Contact your Finance office to request an update in FIN.
- 4. For an unapproved **Correction PET**, the only fields that may be modified are the journal date or journal description. If any of the transfer detail is incorrect, **cancel the PET** and <u>create a new PET</u>.

PET Processes for "Old" Payroll Data

| DATES           | WHICH PET PROCESS TO USE                            |
|-----------------|-----------------------------------------------------|
| 4/1/03-Future   | Use HRMS Payroll Expense Transfer processes         |
| 7/1/00-4/1/03   | Use PS 7.0 GL FIN PET process or Batch Upload       |
| Prior to 7/1/00 | Use Batch Upload - contact the Office of University |
|                 | Controller's help desk for assistance               |

# Correction PET - complete.

Correction PET

Page 7